## Shenendehowa School District offers text messaging.

In order to receive text messages from the district, users have to sign up.

## Instruction for signing up for test messages:

From your Portal app on your mobile phone click the person icon in the upper right then select Settings then click on Contact Preferences

| 10:09 1               | ( LTE 🔳 ) |    |
|-----------------------|-----------|----|
| =                     | ø         |    |
| Settings              |           |    |
| Notification Settings |           | >  |
| Account Settings      |           | 2. |
| Contact Preferences   |           | 0  |
| Current Devices       |           | 3  |

You will now see the list of phones on your portal account (household phone and cell phone). Select all the boxes next to cell phone under the Text(SMS) column and SAVE.

| = 4                | 8            | 2            |
|--------------------|--------------|--------------|
| Back               |              |              |
| HOUSEHOLD PHONE    | VOICE        | TEXT (SMS    |
| Priority           |              |              |
| Attendance         |              |              |
| General            | $\checkmark$ |              |
| Behavior Messenger |              |              |
| Emergency          |              |              |
| Staff              |              |              |
| CELL PHONE         | VOICE        | TEXT (SMS    |
| Priority           |              |              |
| Attendance         |              |              |
| General            |              |              |
| Behavior Messenger |              |              |
| Emergency          |              | $\sim$       |
| Staff              |              | $\checkmark$ |
| WORK PHONE         | VOICE        | TEXT (SMS    |
| Priority           |              |              |
| Attendance         |              |              |
| General            |              |              |
| Behavior Messenger |              |              |
| Emergency          |              |              |
| Staff              |              |              |